附件 1

## 华为中国大学生 ICT 大赛 2021 福建省实践赛

## 平台预报名操作指南

 1、登录"福建省高校毕业生就业创业促进会"官网(网址为htt ps://www.fjbysjc.com/);选择【华为中国大学生ICT大赛202
1福建省实践赛】,点击【参赛选手注册/登录】进行参赛选手注册(如已有账号可直接登录);

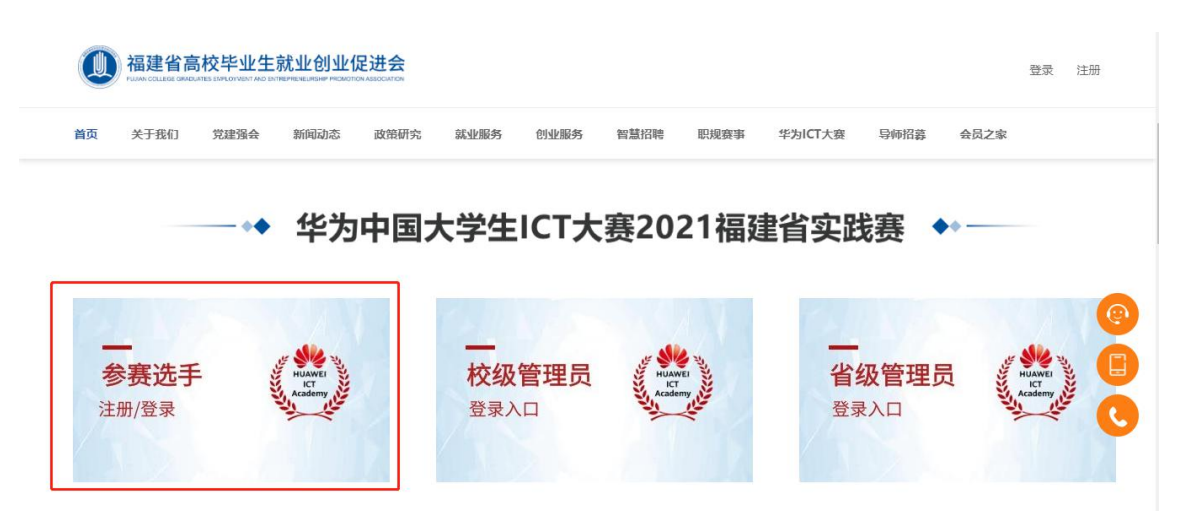

2、点击【参赛选手注册/登录】进行注册;

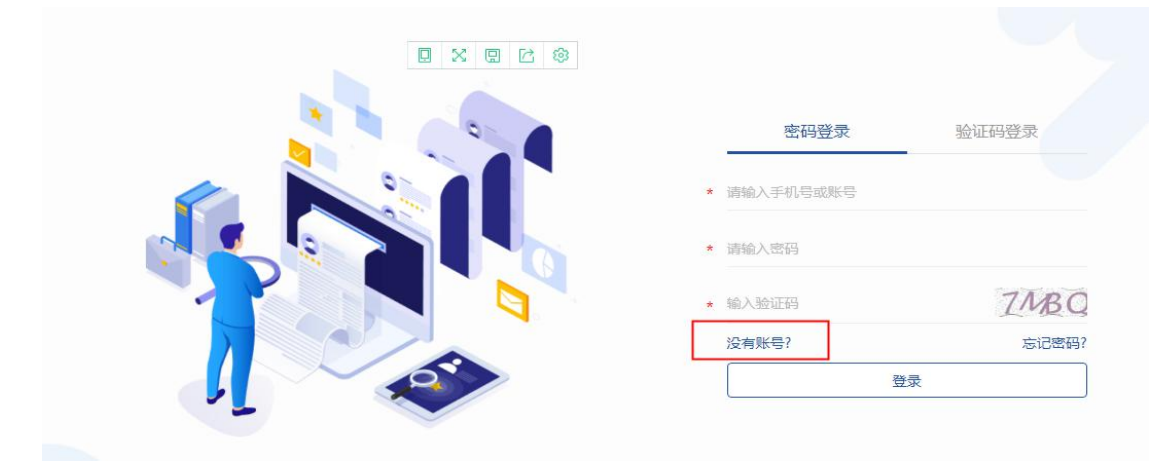

## 第1页共7页

| E             | <del>m</del> |
|---------------|--------------|
| * 请输入需要注册的手机号 |              |
| * 请输入图形验证码    | HANGE        |
| * 请输入验证码      | 发送验证码        |
| <del>م</del>  | -#           |

3、进入"个人信息"页面,完善个人信息后点击"提交"。

| (5) 赛事管家 |                 | 首页 个人中心 / 返回 |
|----------|-----------------|--------------|
|          | 个人头像            |              |
|          | 用户名 15(         |              |
| 提交省赛项目   | * 姓名            |              |
| 提交校赛项目   | * 性别  〇 男 🔹 💿 女 |              |
|          | *证件关型 中国身份证 ~   |              |
| 个人信息     | *证件号码 3501252 2 |              |
| 我的项目     | * 所屬院校          |              |
| 修成坐的     | * 所屋学院          |              |
|          | * 收件地址          |              |
|          | 提交              |              |
|          |                 | _            |

4、点击"提交校赛项目",选择自己的学校名称;

| <b>憲</b> 事管家 |                | 首页 个人中心 / 返回 |
|--------------|----------------|--------------|
|              | 个人头像           |              |
|              | 用户名 15         |              |
| 提交首赛项目       | * 姓名           |              |
| 提交校赛项目       | *性別 〇 男 💿 女    |              |
|              | *证件类型 中国身份证    | ~            |
| 个人信息         | *证件号码 35012 ?2 |              |
| 我的项目         | * 所雇院校         |              |
| 修改密码         | * 所属学院         |              |
|              | * 收件地址         |              |
|              | 提交             |              |
|              |                |              |
|              |                |              |

5、选择【华为中国大学生 ICT 大赛 2021 福建省实践赛】进入预 报名填报页面,根据字段提示完成参赛信息和指导老师的信息填 写。检查所填写的信息,确认无误后点击"提交"。

6、提交后在"我的项目"可查看到项目提交状态,显示"已提交"则表示已完成预报名。

附件 2

华为人才在线官网报名操作指导

第一步:微信扫描下图二维码报名

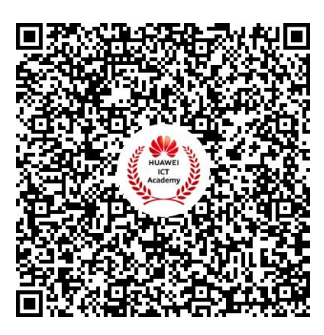

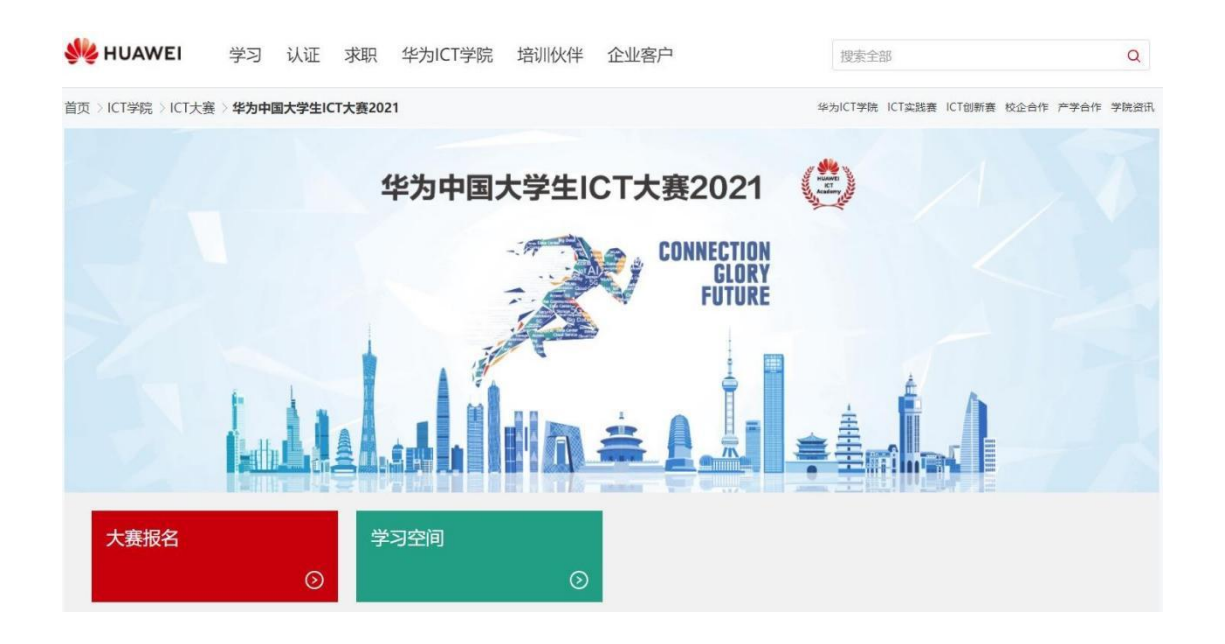

第二步:点击报名页面右上角"登录/注册"

♣如已有华为账号,可以直接报名大赛。

▲如没有华为账号,请注册华为账号(勿使用第三方账号) 后继续完成报名。

重要提醒:此华为账号将作为参加大赛的唯一凭证,每人只能使用1个华为账号进行报名,后续大赛相关的通知、电子

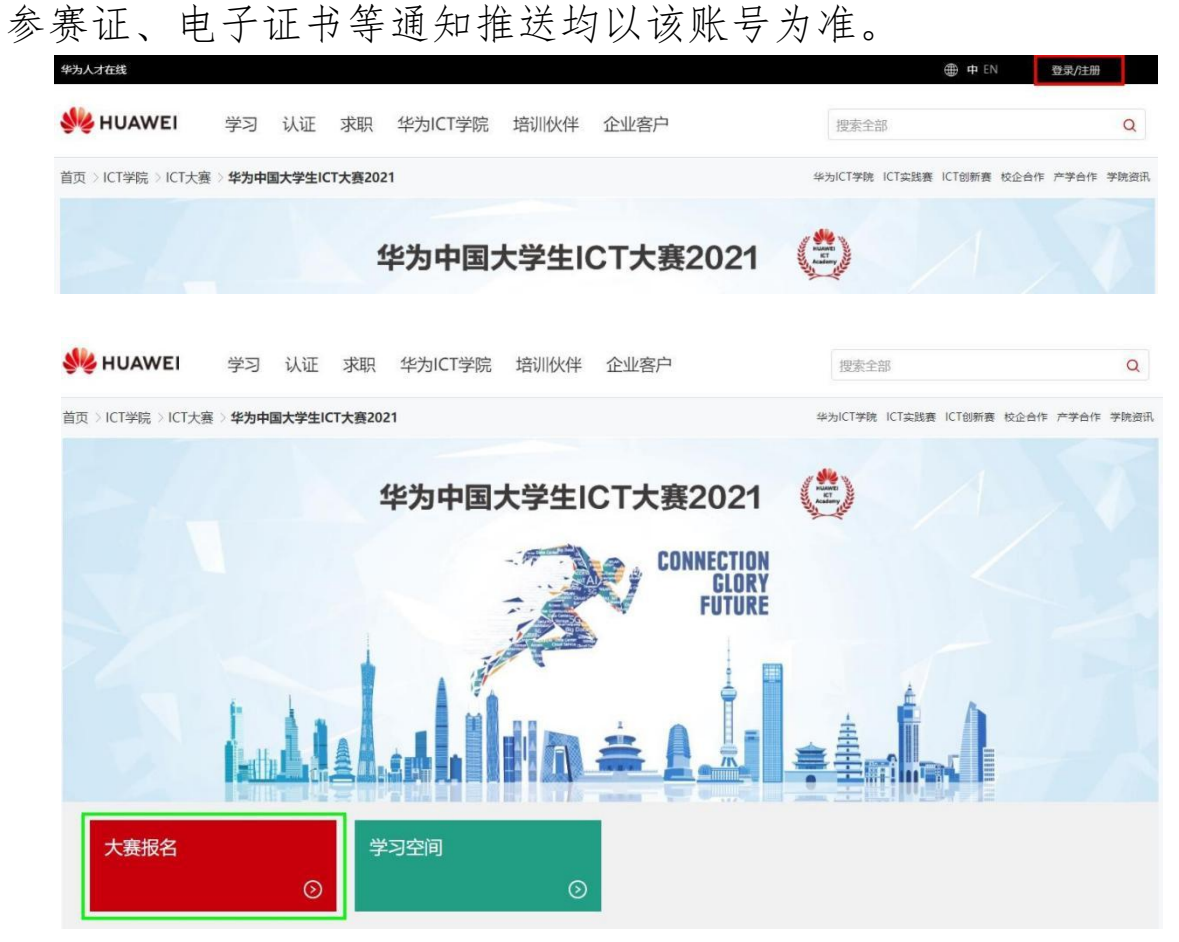

第三步:登录华为Uniportal 账号后,点击"大赛报名"按钮: 第四步:根据页面提示,填写基础信息:"姓名"、"省份"、 "学校",勾选《华为公司用户注册协议》和《隐私申明》,点 击"报名"按钮。

| 填                                                                                         | 写您的报名信息                                                                 |                                                      |
|-------------------------------------------------------------------------------------------|-------------------------------------------------------------------------|------------------------------------------------------|
|                                                                                           | 选择报名方式                                                                  |                                                      |
|                                                                                           | ● 戸有账号<br>必填                                                            | 必填                                                   |
| 姓                                                                                         | 名                                                                       |                                                      |
| 青确认上方姓名填写无误                                                                               |                                                                         |                                                      |
| 参赛省份/市                                                                                    |                                                                         | ~                                                    |
| 院校                                                                                        |                                                                         | ~                                                    |
| 日参能使用本平台提供的相<br>4、 华为收集的您的个人数据<br>5<br>株公司、子公司或服务提供都<br>な者受到来自这些国家/地区的<br>5<br>参阅<br>随私声明 | 关产品或服务的目的,华为将收复<br>可能会在您使用产品或服务所在国<br>简、业务合作伙伴设有机构的其优<br>访问。有关华为将如何处理您的 | 副并处理您的个人数<br>副家/地区、在华为或期<br>副家/地区进行处理,<br>个人数据的详细说明, |
| 2 我已阅读并同意华为公司                                                                             | 用户注册协议 和 隐私声明                                                           |                                                      |
|                                                                                           | 据交                                                                      |                                                      |

第五步:返回大赛报名主页面,点击"待审核请补录信息" 按钮。

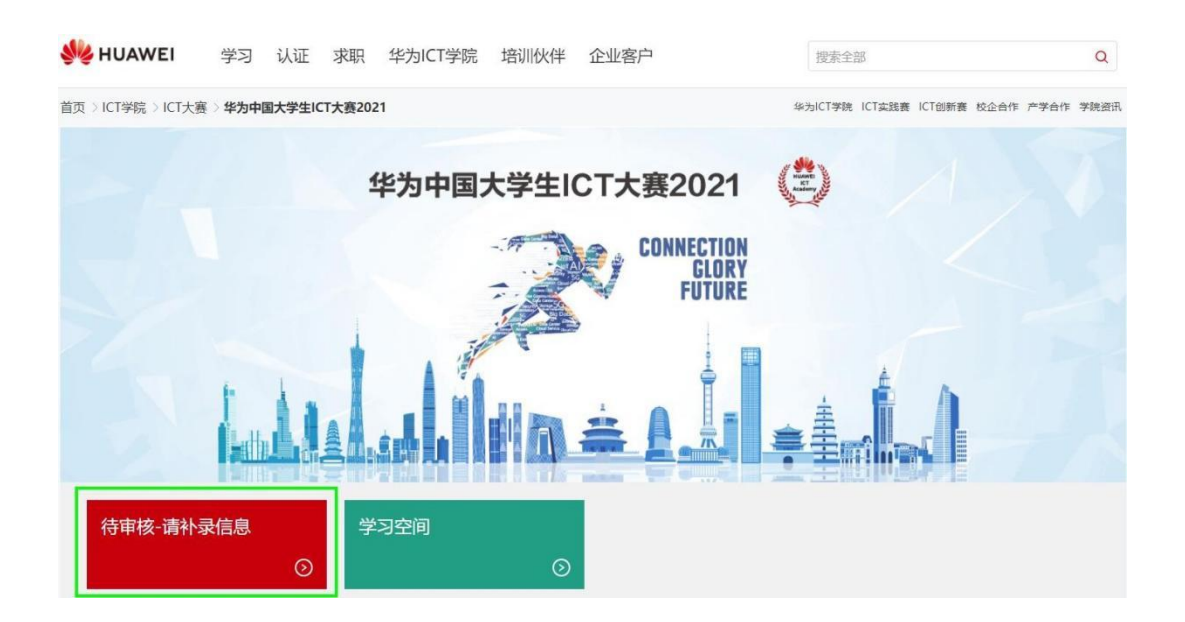

第六步:按照页面提示,完成参赛详细信息填写后,勾选隐 私申明,点击"补录"按钮。然后等待大赛组委会报名审核, 通过后"待审核"状态将刷新为"参赛证",后续比赛考场 信息将刷新到参赛证里。报名成功的同学,可点击"学习空 间",提前进行备赛学习。

| 参赛证      |                                                                      |                                                                                    | $\times$ |
|----------|----------------------------------------------------------------------|------------------------------------------------------------------------------------|----------|
| 请确保      | 填写的为真实姓与名,若需修改                                                       | 姓名,请到"用户中心-个人信息"修改。                                                                |          |
| *姓:      |                                                                      | *名:                                                                                |          |
| *参赛省份/市: | 湖北                                                                   | $\vee$                                                                             |          |
| * 院校:    |                                                                      | ~                                                                                  |          |
| * 二级学院:  | 请输入学院信息                                                              |                                                                                    |          |
| *赛道:     | 必填                                                                   | ~                                                                                  |          |
| *考场:     | 待定                                                                   |                                                                                    |          |
| *身份证:    |                                                                      |                                                                                    |          |
|          | 指导表                                                                  | 的信息                                                                                |          |
| *姓名:     | 必填                                                                   |                                                                                    |          |
| *联系电话:   | 国际电话区号                                                               |                                                                                    |          |
|          | 手机号码                                                                 |                                                                                    |          |
| * 联系邮箱:  | 必填                                                                   |                                                                                    |          |
|          | □ *如果您录入的信息包含了<br>该第三方并获得其同意或授权:<br>关服务,并保存在华为及其关野<br>所在国家、地区或本公司收集( | 第三方的个人信息,请您将以下事项告知<br>这些信息将用于华为为您提供本业务相<br>关公司的服务器上,并可能传送至第三方<br>言息和资料所在地的境外并在境外被访 |          |
| 提醒:请务必完成 | 参赛信息补                                                                | 录,否则组委会无                                                                           | 法进行报名确   |

认!